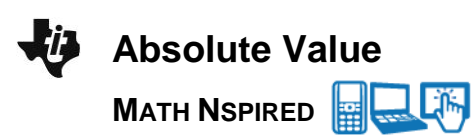

## Math Objectives

- Students will explore the family of absolute value functions of the form f(x) = a|x + c| + b and discover the effect of each parameter on the graph of y = f(x).
- Students will determine the equation that corresponds to the graph of an absolute value function.
- Look for and express regularity in repeated reasoning (CCSS Mathematical Practice).
- Look for and make use of structure (CCSS Mathematical Practice).

### Vocabulary

- absolute value function
- family of functions
- parameter
- vertex reflection
- translation
- About the Lesson
- This lesson involves the family of absolute value functions of the form f(x) = a|x + c| + b
- As a result, students will:
  - Manipulate sliders, and observe the effect on the graph of the corresponding absolute value function.
  - Make a general statement about the effect of each parameter on the graph of the absolute value function.
  - Match specific absolute value functions with their corresponding graphs.

## 📥 TI-Nspire™ Navigator™

- Transfer a File.
- Use Class Capture to examine patterns that emerge.
- Use Live Presenter to demonstrate.
- Use Teacher Edition computer software to review student documents.
- Use Quick Poll to assess students' understanding.

## **Activity Materials**

Compatible TI Technologies: TI-Nspire<sup>™</sup> CX Handhelds,

TI-Nspire<sup>™</sup> Apps for iPad®, 📥 TI-Nspire™ Software

#### ◀ 1.1 1.2 2.1 Absolute\_Value -Absolute Value

Consider the family of absolute value functions characterized by the parameters a, b, and c of the form

#### f1(x) = a |x + c| + b

Use the sliders in the left pane of each page to discover the effect of each parameter on the graph of f1.

### **Tech Tips:**

- This activity includes screen captures taken from the TI-Nspire CX handheld. It is also appropriate for use with the TI-Nspire family of products including TI-Nspire software and TI-Nspire App. Slight variations to these directions may be required if using other technologies besides the handheld.
- Watch for additional Tech Tips throughout the activity for the specific technology you are using.
- Access free tutorials at http://education.ti.com/calcul ators/pd/US/Online-Learning/Tutorials

## Lesson Files:

Student Activity

- Absolute\_Value\_Student.pdf
- Absolute\_Value\_Student.doc

TI-Nspire document Absolute\_Value.tns

©2013 Texas Instruments Incorporated

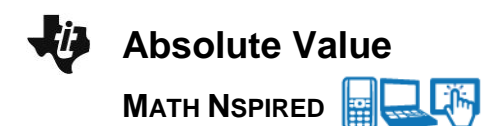

## **Discussion Points and Possible Answers**

**Tech Tip:** To change a slider setting, right-click in a slider box and select option 1. Consider changing the minimum and/or maximum value, and the step size in order to help discover or confirm the effect of a specific parameter.

Tech Tip: To change a slider setting, touch and hold your finger anywhere along the slider bar to bring up a list of options. By choosing Settings..., the student can change the minimum and/or maximum value, and the step size in order to help discover or confirm the effect of a specific parameter.

#### Move to page 1.2.

 The graph of y = f1(x) = a • |x| is shown in the right panel. Describe the graph of y = |x|. Grab and move the slider in the left panel, and observe the changes in the graph of f1 Describe the effect of the parameter a on the graph of y = a • |x|.

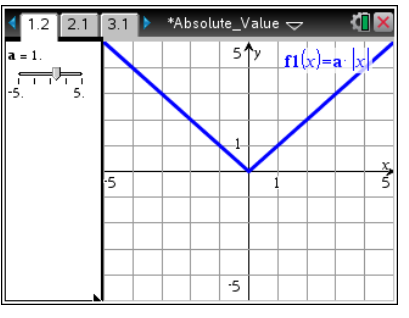

**Sample Answers:** The graph of y = |x| looks like a "V" and is made up of two straight line segments. The vertex, or lowest point on this graph, is at the origin, the point (0, 0). For |a| > 1, the graph is stretched vertically and is narrower than the graph of y = |x|. For |a| < 1, the graph is contracted and opens wider than the graph of y = |x|. For a = 0, the graph is a horizontal line on the *x*-axis (y = 0), If a < 0, the graph is reflected across the *x*-axis, or opens down.

TI-Nspire Navigator Opportunity: *Quick Poll (Multiple Choice or Open Response)* See Note 1 at the end of this lesson.

**Teacher Tip:** Some students might (incorrectly) associate the value of *a* with a horizontal stretch of the graph of y = |x| rather than a vertical stretch. To illustrate the vertical stretch, place a point at (1, 1) with a = 1. Use the slider to change the value of *a*. Ask students to observe the change in the value of the function and relate this to a vertical stretch.

#### Move to page 2.1.

 The graph of y = f1(x) = a|x| + b is shown in the right panel. Grab and move the slider for a to confirm your results in question 1. Grab and move the slider for b, and observe the changes in the graph of f1. Describe the effect of the parameter b on the graph of y = a|x| + b.

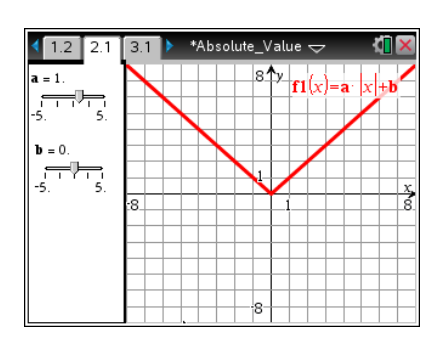

**<u>Answer</u>**: For b > 0, the graph is translated vertically, or moved, up *b* units. For b < 0, the graph is translated down *b* units.

TI-Nspire Navigator Opportunity: *Quick Poll (Multiple Choice or Open Response)* See Note 1 at the end of this lesson.

#### Move to page 3.1.

 The graph of y = f1(x) = a|x + c| + b is shown in the right panel. Grab and move the slider for a to confirm your results in question 1. Grab and move the slider for b to confirm your results in question 2. Grab and move the slider for c, and observe the changes in the graph of f1. Describe the effect of the parameter c on the graph of y = a|x + c| + b.

<u>Answer:</u> For c > 0, the graph is translated horizontally, or moved, left *c* units. For c < 0, the graph is translated right *c* units.

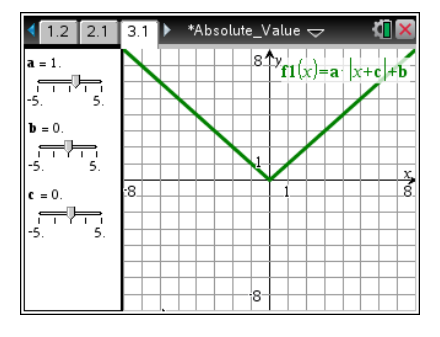

TI-Nspire Navigator Opportunity: *Quick Poll (Multiple Choice or Open Response)* See Note 1 at the end of this lesson.

**Teacher Tip:** Some students might (incorrectly) reason that for c > 0, the graph is translated to the right.

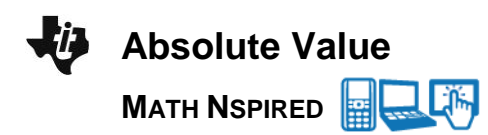

- 4. Match each equation with its corresponding graph.
  - (a) f(x) = -|x + 2| + 3(b) f(x) = |x - 5| - 4(c) f(x) = 0.5|x - 4|(d) f(x) = -2|x| + 5
  - (e) f(x) = -2|x-3| 1 (f) f(x) = -0.25|x+4|

Answer:

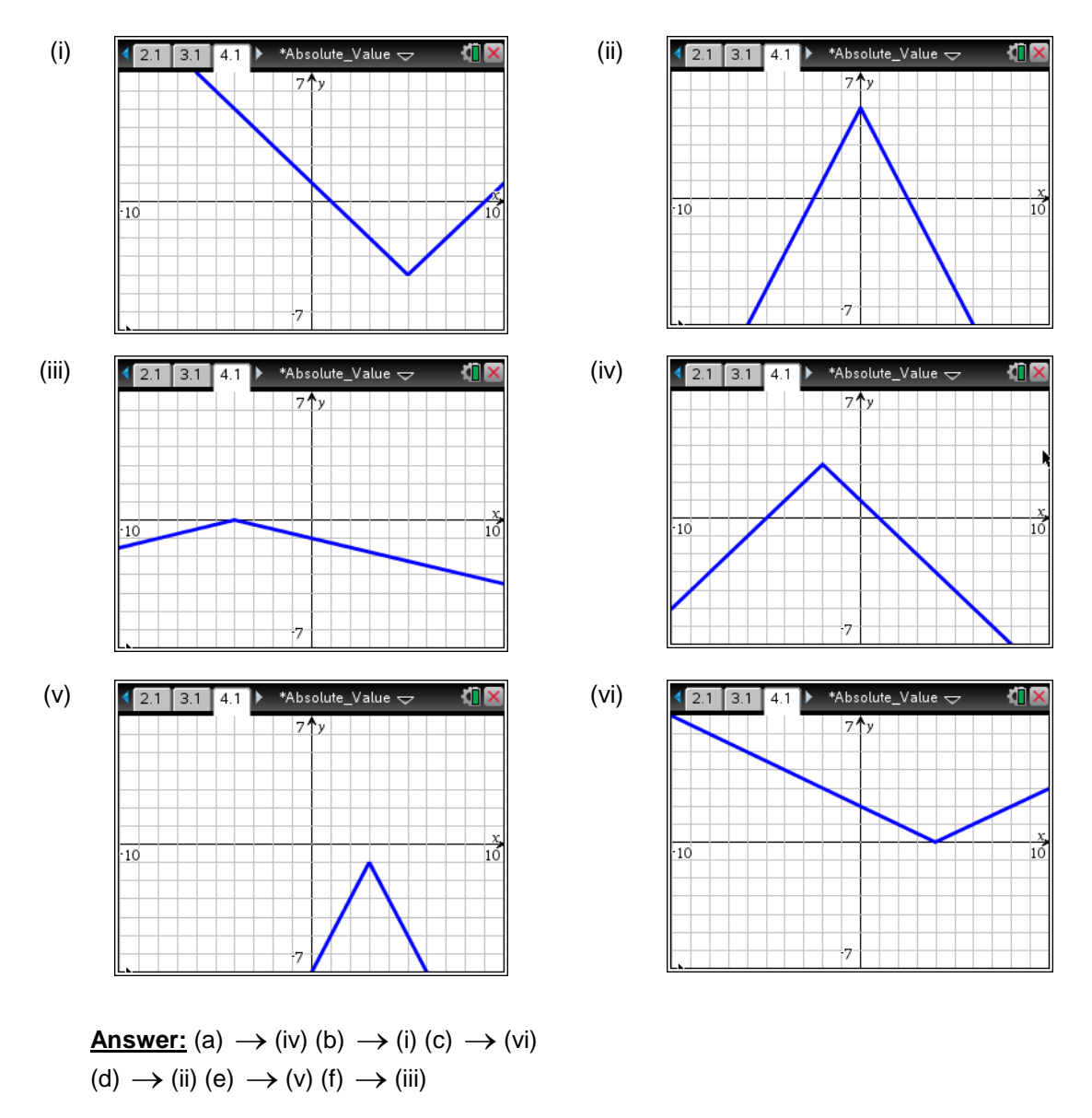

**Teacher Tip:** Ask students to graph both f1(x) = a|x + c| + b, f2(x) = |ax + c| + b, and f3(x) = |a(x + c)| + b on the same set of axes, on Page 3.1. Ask students, when are these graphs the same, when are they different, and how are they related?

**Tech Tip:** To graph another function, press  $\square$  **G** and Type the desired expression. Press  $\square$  to graph the function, or  $\neg$  to add another function.

**Tech Tip:** To graph another function, double tap anywhere on the graphing window. Type the desired expression in the entry line at the top of the screen. Press **ENTER** to graph the function, or  $\downarrow$  to add another function.

## Wrap Up

Upon completion of the discussion, the teacher should ensure that students are able to understand:

- How to graph an absolute value function of the form f(x) = a|x + c| + b.
- The concepts of reflection and translation.

# TI-Nspire Navigator

#### Note 1

#### Name of Feature: Quick Poll

A Quick Poll can be given at several points during this lesson. It can be useful to save the results and show a Class Analysis.

A sample multiple choice question:

For *a* < 1, how does the graph of y = a|x| compare to the graph of y = |x|

- (a) Wider
- (b) Stretched
- (c) Smaller
- (d) Same